# Configuration des notifications d'événements Catalyst Center pour PagerDuty

# Table des matières

| Introduction                        |
|-------------------------------------|
| Conditions préalables               |
| Exigences                           |
| Composants utilisés                 |
| Configurer                          |
| Créer un service sur PagerDuty      |
| Ajouter PagerDuty à Catalyst Center |
| Vérifier                            |

# Introduction

Ce document décrit comment intégrer PagerDuty avec Cisco Catalyst Center pour envoyer des notifications/alertes à PagerDuty.

# Conditions préalables

### Exigences

Connaissances de base sur :

- Notification Cisco Catalyst Center
- ServiceTéléavertisseur

#### Composants utilisés

- Cisco Catalyst Center 2.3.5.x
- ServiceTéléavertisseur

The information in this document was created from the devices in a specific lab environment. All of the devices used in this document started with a cleared (default) configuration. Si votre réseau est en ligne, assurez-vous de bien comprendre l'incidence possible des commandes.

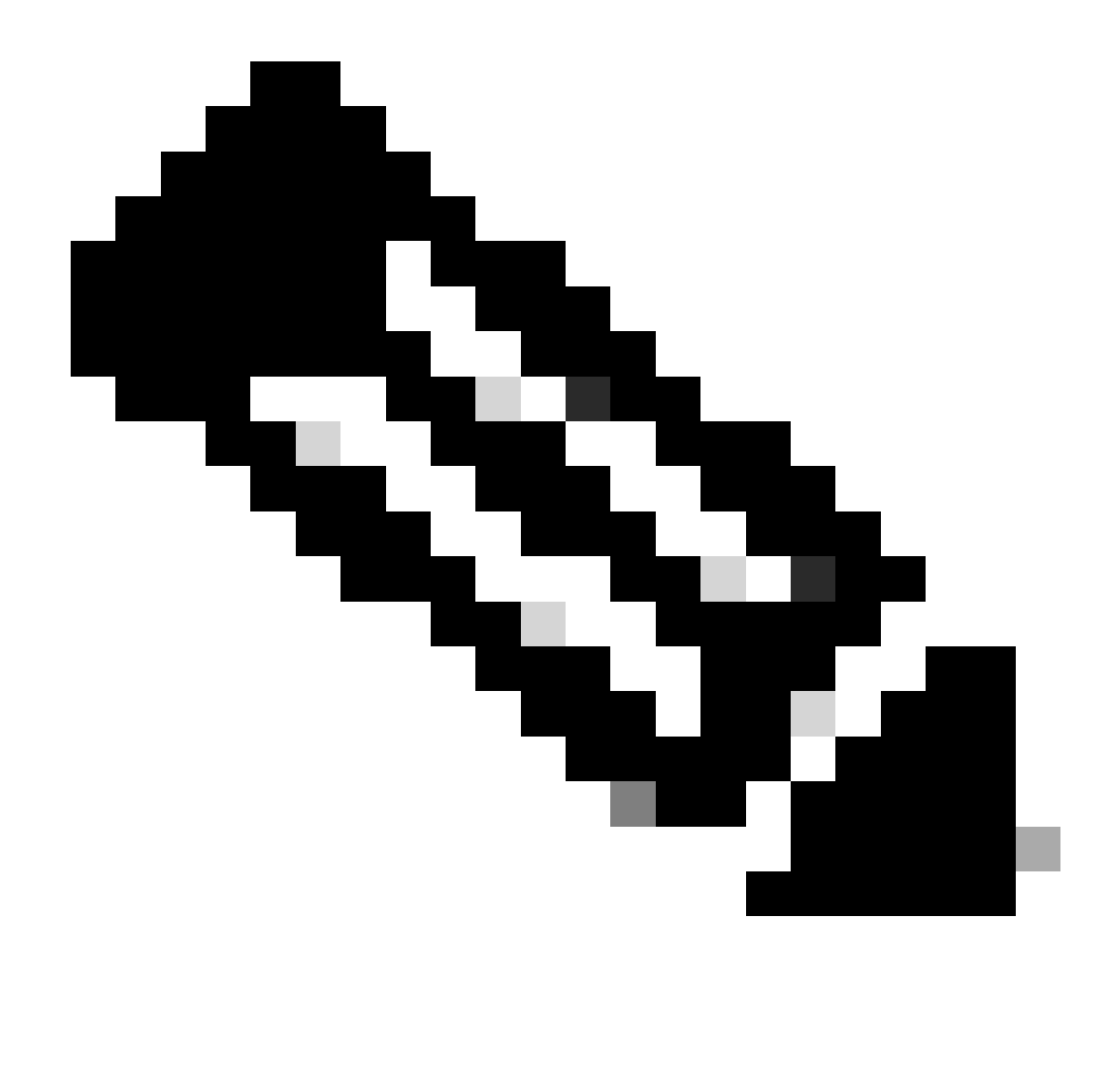

Remarque : le centre d'assistance technique Cisco (TAC) ne fournit pas d'assistance technique à PagerDuty. Si vous rencontrez des problèmes avec PagerDuty, veuillez contacter le support technique de PagerDuty pour obtenir une assistance technique.

## Configurer

Créer un service sur PagerDuty

1. Sur la page principale de PagerDuty, accédez à Integrations > Service Integrations et ajoutez un nouveau service en cliquant sur le bouton + New Service.

| erDut                                | Y Incidents Serv                                                         | ices People                                     | Automation                                   | Analytics                    | Integrations       | Status   | Q Search   |           | 0       | <b>#</b> |
|--------------------------------------|--------------------------------------------------------------------------|-------------------------------------------------|----------------------------------------------|------------------------------|--------------------|----------|------------|-----------|---------|----------|
| Servi                                | ce Directory                                                             |                                                 |                                              |                              |                    |          |            | _         |         |          |
| A service<br>operates,<br>the servic | in PagerDuty represents a<br>manages, and monitors. Us<br>the directory. | component, microserv<br>aually it's something y | vice or piece of inf<br>you'd go on call for | frastructure<br>r. Learn mor | a team<br>re about |          |            |           | + New S | Service  |
| Service                              | s Maintenance Wind                                                       | lows                                            |                                              |                              |                    |          |            |           |         |          |
|                                      |                                                                          | TEAN                                            | u                                            | BUSINESS S                   | ERVICE             | LAST     | INCIDENT   | SORT BY   |         |          |
| Q, Sear                              | ch                                                                       |                                                 | All Teams -                                  | Any b                        | ousiness services  | •        | Any time • | ↓ Service | name (A | - Z) -   |
| Total ser                            | vices (1)                                                                |                                                 |                                              |                              |                    |          |            |           | ۵       | Export   |
|                                      | Default Service                                                          | TEAM                                            | ON CALL NOW                                  | / LA                         | ST INCIDENT        | OPEN IN  |            | Standards | More    | •        |
|                                      |                                                                          | No team is                                      | Jorge Alvarad                                | do Nr                        | o incidents so     | 0 trigge | red 1/9    | met       |         | _        |

Page Service Directory

2. Ajoutez un nom et une description (facultatif) pour le nouveau service. Cliquez sur Next (Suivant).

## **Create a Service**

| Name and Description                                                                                           | ption                                                 |                                                                  |                                  |
|----------------------------------------------------------------------------------------------------|-------------------------------------------------------|------------------------------------------------------------------|----------------------------------|
| A technical service reflect<br>more technical services c                                                       | ts a discrete piece of<br>ombine to deliver cu        | f functionality that is wholly o<br>stomer-facing or business ca | wned by one team<br>apabilities. |
| Example names of tech                                                                                          | hnical services                                       |                                                                  |                                  |
| <ul> <li>Payment Processing</li> <li>Checkout App Server</li> <li>Inventory Database</li> <li>Name*</li> </ul> | Create Account     Account Authen     Search - Sugges | tication<br>st                                                   |                                  |
| Catalyst Center                                                                                                |                                                       |                                                                  |                                  |
| Tip: Avoid using PagerDuty or A                                                                                | Nerts in the service name                             | e as this will appear in the notificati                          | on                               |
| Description                                                                                                    |                                                       |                                                                  |                                  |
| Catalyst Center                                                                                                |                                                       |                                                                  |                                  |

3. À l'étape numéro quatre (Intégrations), au cours du workflow Create a Service, recherchez l'option Cisco DNA Center Notifications, sélectionnez-la et continuez à créer le service.

## **Create a Service**

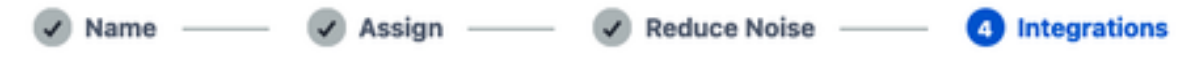

#### Integrations

Alert feeds can come into PagerDuty from a number of sources. We apply our AI to these alerts and can trigger incidents and notify the right people at the right time.

Select the integration(s) you use to send alerts to this service

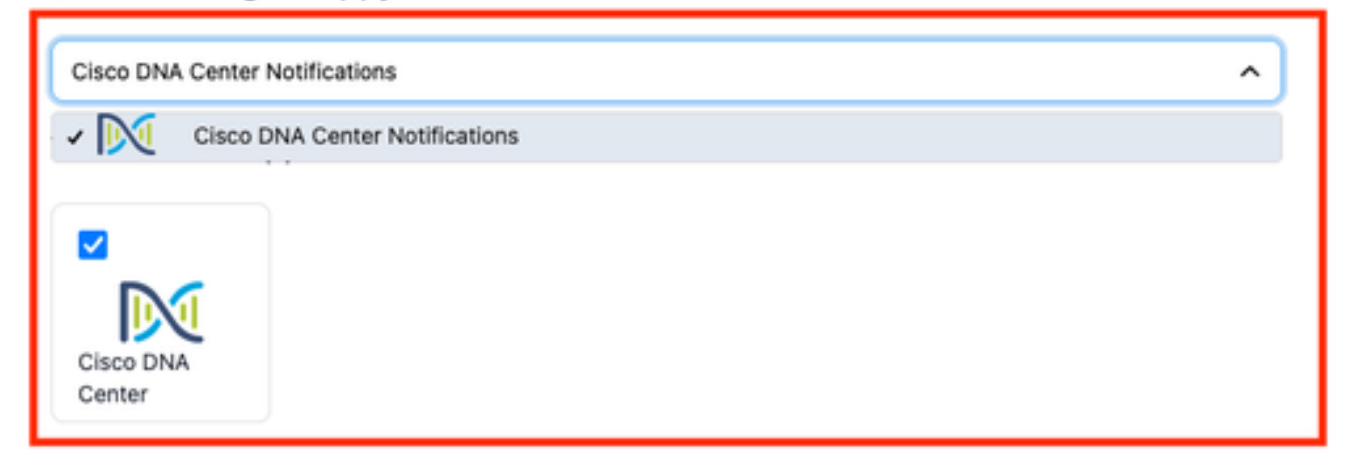

4. Une fois le service créé, accédez à Intégrations > Intégrations de service > Sélectionnez le service que vous venez de créer > Intégrations et développez l'onglet Notifications Cisco DNA Center.

Obtenez la clé d'intégration et l'URL d'intégration.

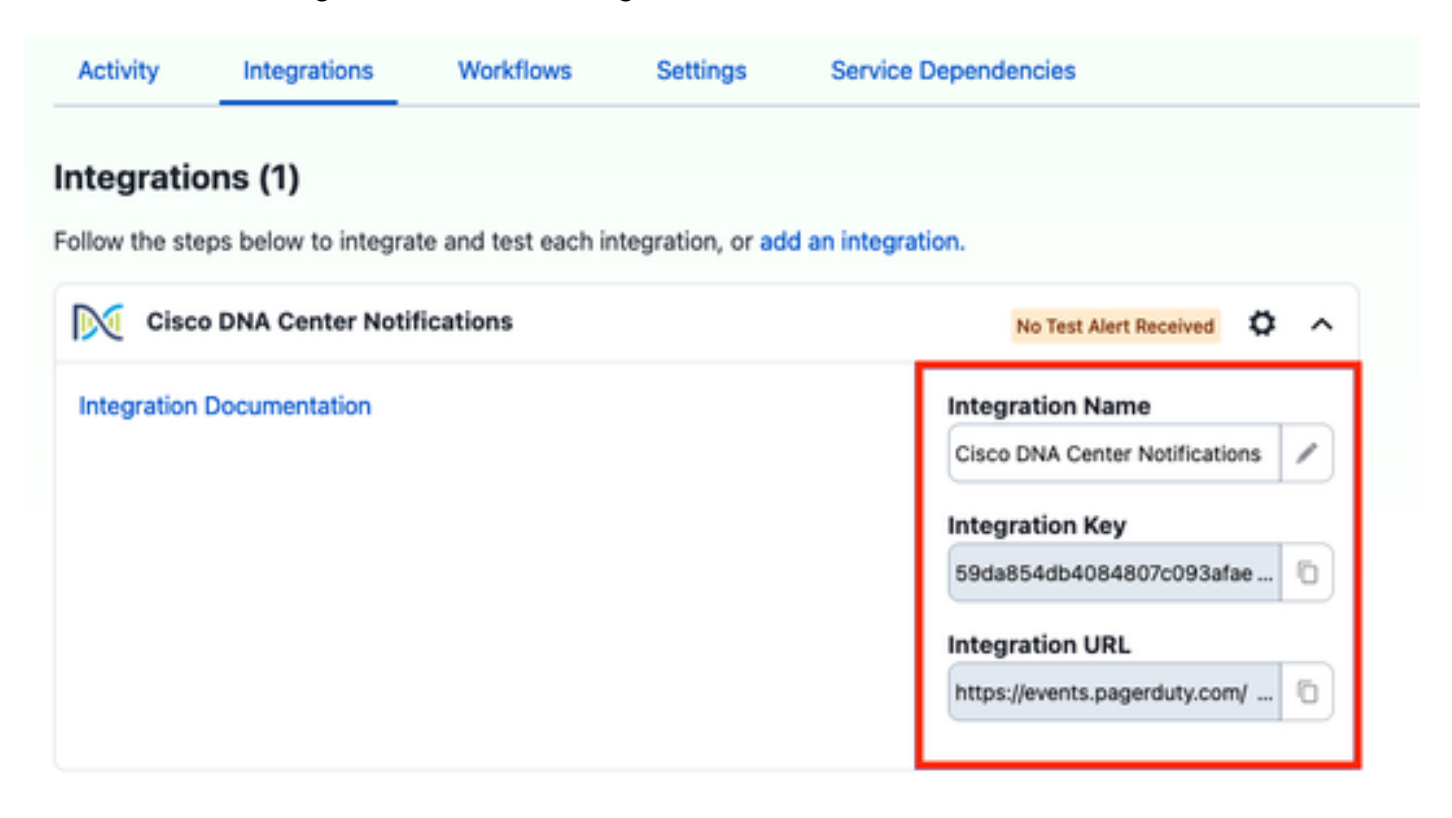

Ajouter PagerDuty à Catalyst Center

- 1. Dans Catalyst Center, accédez à Platform > Developer Toolkit > Event Notifications > Notifications et créez une nouvelle notification.
- 2. Pour l'étape 1 (Sélectionner le site et les événements), sélectionnez les sites et les événements correspondants pour vous abonner à la nouvelle notification.
- 3. À l'étape 2 (Sélectionner les canaux), sélectionnez l'option PAGERDUTY.

### Step 2 - Select Channels

Choose the notification channels

|                                                              | Р *                                                                                                 |                                                                      |                                                                  |
|--------------------------------------------------------------|----------------------------------------------------------------------------------------------------|----------------------------------------------------------------------|------------------------------------------------------------------|
| EMAIL<br>Send an Email notification<br>Supported Events (U1) | PAGERDUTY<br>POST Gree DNA Center<br>Event Notifications to<br>Pegendury<br>Supported Events (1.11) | REST<br>Send the data via HTTP push<br>ARI<br>Supported Events (1/1) | SYSLOG<br>Send data to a System server<br>Supported Events (1/1) |

4. Au cours de l'étape 3 (Paramètres PAGERDUTY), créez une nouvelle instance et copiez/collez l'URL de l'API d'événements PagerDuty et la clé d'intégration PagerDuty qui appartiennent aux valeurs URL d'intégration et clé d'intégration obtenues lors des étapes précédentes.

# Step 3 - PAGERDUTY Settings

Configure the PAGERDUTY channel settings for this notification

| SERVICE CONFIGURATION                        |
|----------------------------------------------|
| Select Existing Instance Create New Instance |
| Instance Name*                               |
| PAGERDUTY                                    |
|                                              |
| PagerDuty Events API URL*                    |
| https://events.pagerduty.com/v2/enqueue      |
|                                              |
| PagerDuty Integration Key*                   |
| a854db4084807c093afae9ec20b7f HIDE           |
|                                              |
| PagerDuty Events API Version                 |
| 2 ~                                          |

5. Terminez la notification.

## Vérifier

Pour vérifier si des notifications sont reçues par PagerDuty, dans Catalyst Center, accédez à Plateforme > Boîte à outils pour développeurs > Notifications d'événements > Catalogue d'événements et recherchez l'événement auquel vous êtes abonné au moment de la notification et cliquez sur son nom.

| E Cisco DNA Center                     | Platform /         | Platform / Developer Toolkit |          |          |   |
|----------------------------------------|--------------------|------------------------------|----------|----------|---|
| APIs Integration Flows Event Notificat | ions               |                              |          |          |   |
| Notifications Event Catalog            |                    |                              |          |          |   |
|                                        |                    |                              |          |          |   |
| Q switch unne                          |                    |                              |          |          | × |
| Event ID 🔺                             | Name               | Type                         | Category | Severity |   |
| NETWORK-NON-FABRIC_WIRED-1-200         | Switch Unreachable | NETWORK                      | ALERT    | 1        |   |
|                                        |                    |                              |          |          |   |

Sélectionnez l'événement et cliquez sur l'option Try-it Now suivie de l'option Publish :

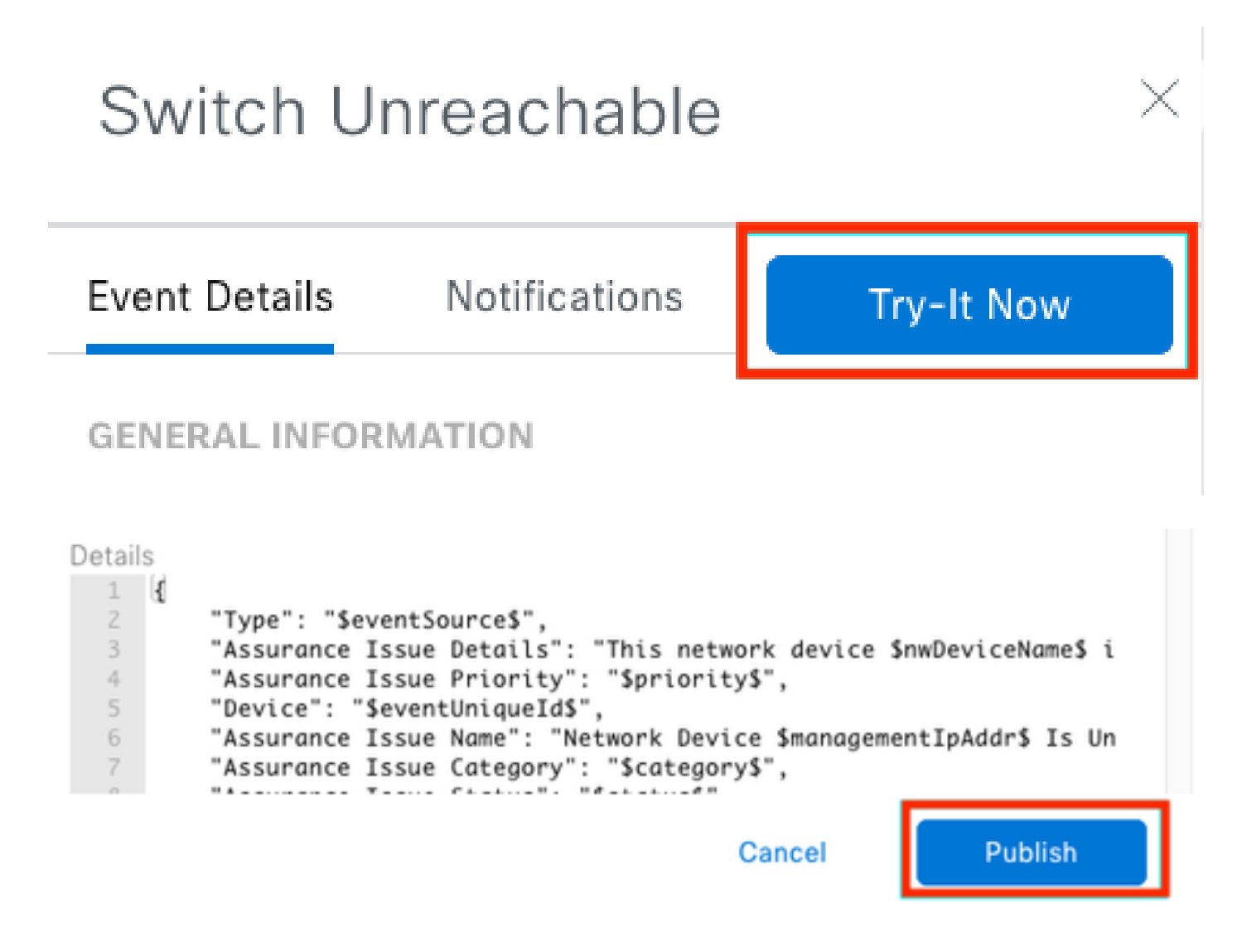

Attendez que Catalyst Center publie l'événement sur PagerDuty.

# Notification

| Event Name<br>Switch Unreachable |         | Event Id<br>NETWORK-NON-FABRIC_WIRED-1-200 |         |  |  |
|----------------------------------|---------|--------------------------------------------|---------|--|--|
| Result                           |         |                                            |         |  |  |
| Notification -                   | Channel | Status                                     | Message |  |  |
| Webex Test                       | WEBEX   | • PUBLISHED                                | _       |  |  |

Sur la page principale de PagerDuty, la notification est signalée.

|                                                 |                                                           |                                                                  | + No.                                                                                                    | rincident                               |
|-------------------------------------------------|-----------------------------------------------------------|------------------------------------------------------------------|----------------------------------------------------------------------------------------------------|-----------------------------------------|
| Your open incid<br>I triggered<br>Cacknowledged | lents                                                     |                                                                  | All open incidents  I triggered O acknowledged  Next Step Team Team To are all on acknowledged  Next Step Team Team To are all on are all on ar | 35: Your<br>Ione being                  |
| 1 Acknowledge                                   | 🕑 Ressign 🗸 Rosolve                                       | O Snooze +                                                       | Go to incident W V All Teams   Got some b your team                                                                                                    | ackup, invite                           |
| Open Triggi                                     | ared Acknowledged Resolv                                  | ed Any Status                                                    | Assigned to me All colli                                                                                                    | ádiyolur<br>Hegules                     |
|                                                 |                                                           |                                                                  | Then share<br>responsibility                                                                                                    | on-call<br>Des:                         |
| Triggered                                       | High T                                                    | his network device<br>antrolier. The devic<br>sector DETAILS (1) | is unreachable from at 3.37 PM Catalyst Jorge Alvarade act act act act act act act act act act                                                                                                    | xanon-call<br>edule                     |
| Activity ove                                    | ır last 7 days                                            |                                                                  | Per Page: 25 v < 1-1 > Tools<br>Add all year<br>today:                                                                                                    | x5: Your<br>tools to beg<br>your system |
| Service                                         | Title                                                     | Time                                                             | Activity 400 h                                                                                                    | IN SERVICES                             |
|                                                 | [III] This network device is unreached by from controller | at 3:37 PM                                                       | Triggered through the API.<br>Description: This network device is unreachable from controller. The device role                                                                                                    | ARTED                                   |
| Catalyst Center                                 | The device role to                                        |                                                                  | is (Vew Message) Setting up                                                                                                    | PagerDuty                               |

Page principale de PagerDuty

#### À propos de cette traduction

Cisco a traduit ce document en traduction automatisée vérifiée par une personne dans le cadre d'un service mondial permettant à nos utilisateurs d'obtenir le contenu d'assistance dans leur propre langue.

Il convient cependant de noter que même la meilleure traduction automatisée ne sera pas aussi précise que celle fournie par un traducteur professionnel.